# ABB Solar inverters Skrócona instrukcja montażu VSN300 WIFI LOGGER CARD

"Przed montażem VSN300 Wifi Logger Card zaleca się uprzednie przeczytanie zarówno Skróconej Instrukcji Montażu jak i podręcznika użytkownika (dostępnego na stronie internetowej ABB www.abb.com/solarinverters.) Ta Skrócona instrukcja montażu odnosi się do VSN300 Wifi Logger Card w wersji FW 1.8.x i dalszych.

Płyta drukowana VSN300 WIFI LOGGER CARD będzie oznaczona następującymi informacjami identyfikującymi produkt: - Znak producenta/Znak towarowy - Oznaczenie CE (Unia Europejska) - Oznaczenie RCM (Australia)

d

PL

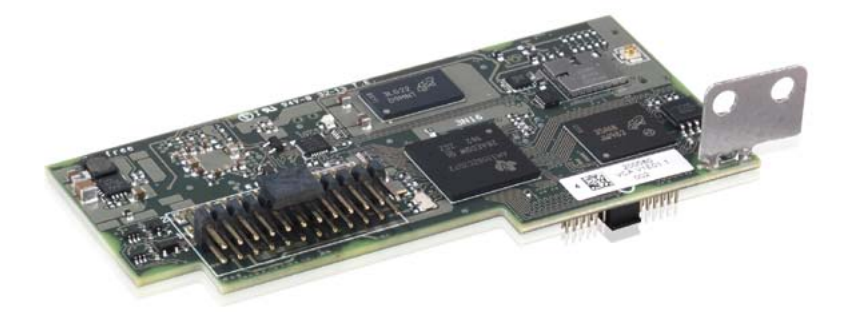

- Nazwa modelu - Numer seryiny złożony z: YY = Roku produkcji WW = Tygodnia produkcji SSSSSS = Numeru porządkowego - Adres MAC VSN300 WIFI LOGGER CARD - Klucz produktu składający się z 16 znaków używany do aktywowania produktu VSN300 WIFI LOGGER CARD

Nazwa producenta

W niektórych przypadkach na urządzeniach lub niebezpiecznych strefach znajdują się nalepki z symbolami i ikonkami

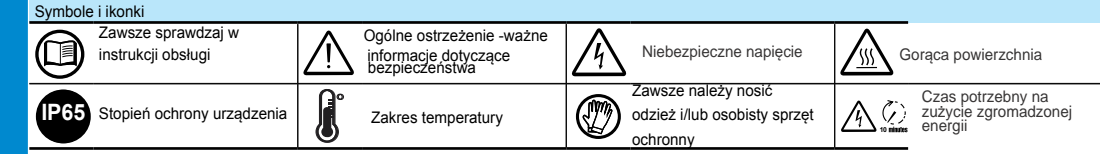

VSN300 WIFI LOGGER CARD pozwala na połączenie falownika z lokalną siecią LAN Wi-Fi połączeniem bezprzewodowym. VSN300 WIFI LOGGER CARD zawiera wbudowany serwer internetowy umożliwiający nawiązanie bezpośredniego połączenia z PC,smartfonem lub tabletem,

pozwalającego na zmianę ustawień i lokalny monitoring folownika. Kiedy falownik jest podłączony do sieci WLAN z połączeniem internetowym, VSN300 WIFI LOGGER CARD pozwala na transfer danych do Aurora Vision® Plant Management Platform w celach zdalnego monitorowania przez przeglądarkę internetową lub aplikację mobilną(Plant Viewer)

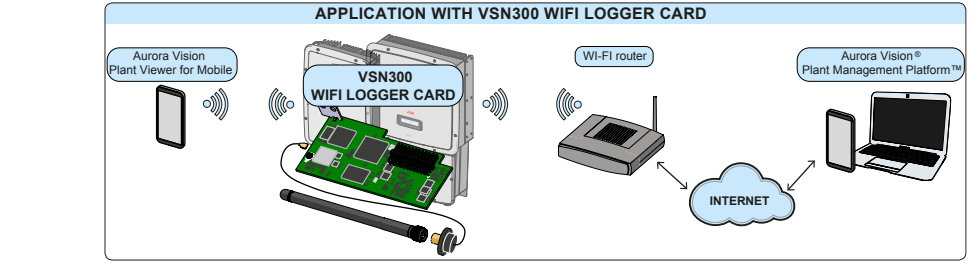

W celu zapewnienia poprawnego działania, nie montować innych urządzeń monitorujących jako dodatek do VSN300 WIFI LOGGER CARD.

|                 | Opakowanie zawiera wszystkie komponenty potrzebne do poprawnego montażu karty VSN300 WIFI LOGGER CARD: |        |                                                                                               |   |  |
|-----------------|----------------------------------------------------------------------------------------------------|--------|-----------------------------------------------------------------------------------------------|---|--|
| Ň               | Główne komponenty                                                                                      | lloś ć | oś ć Główne komponenty                                                                        |   |  |
| Zawartość zesta | Śruba blokująca                                                                                        | 1      | Contains FCC ID: X8W-3N16E                                                                    |   |  |
|                 | Plastikowa podkładka blokująca                                                                         | 1      | or Nalepka FCC ID<br>Contains FCC ID: X6W-3N16M                                               | 1 |  |
|                 | Zestaw adaptera<br>(uszczelka i adapter)                                                               | 1 + 1  | ANN<br>VSN300 WIFI LOGGER CAND<br>Sh: YYWYSSSSS                                               | 1 |  |
|                 | Kabel przyłączeniowy anteny                                                                            | 1      | MAC: X0XX500X0XXX0XX<br>PRODUCT KEY: XXXX - XXXX - XXXX - XXXX - XXXX                         |   |  |
|                 | Antena WIFI                                                                                            | 1      | Dystans do instalacji na falownikach<br>wyposażonych w urządzenie<br>przeciw zwarciom łukowym | 1 |  |
|                 | Opaska kablowa                                                                                         | 1      | Dokumentacja<br>techniczna                                                                    | 1 |  |

# Obsługa wstępna

/ Dostęp do wnętrza falownika można uzyskać po odłączeniu falownika od sieci i generatora fotowoltaicznego.

NSN300 WIFI LOGGER CARD może zostać zainstalowana tylko przez wyszkolonych monterów.

Wyłącz falownik fizycznie odłączając napięcia AC i DC, jak również napięcie podłączone do przekaźnika wielofunkcyjnego.

Odczekać iloś śminut wskazaną na nalepce falownika w celu rozładowania zgromadzonej w falowniku energii oraz używać odzieży i osobistego sprzętu ochronnego.

Otworzyć przednią pokrywę falownika.

Należy zapoznać się zarówno z wyjaśnieniami zamieszczonymi poniżej, jak i z informacjami na ternat bezpieczeństwa i montażu zawartymi w podręczniku montażu oraz ich przestrzegać. Dokumentacja techniczna, oprogramowanie interfejsów i oprogramowanie administracyjne produktu są dostępne na stronie internetowej.

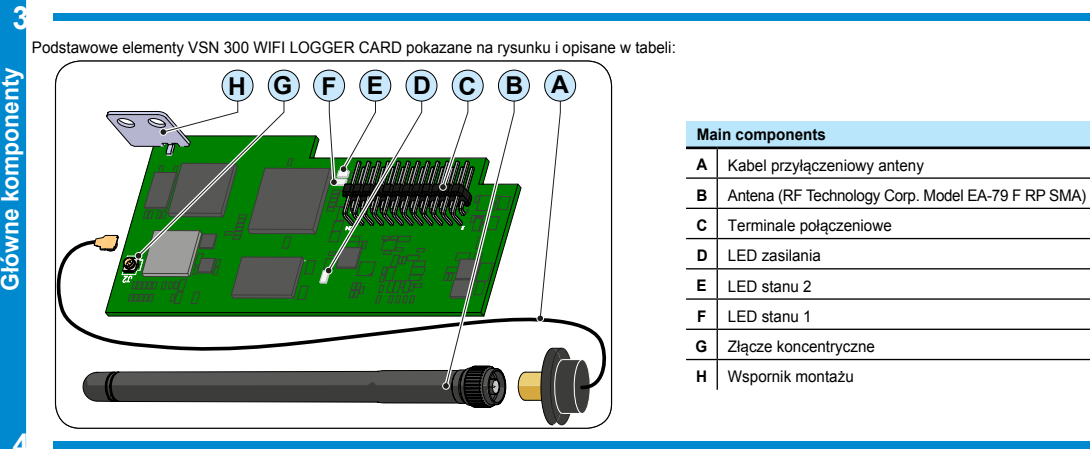

Komunikacja pomiedzy VSN300 WIFI LOGGER CARDi routerem bazuje na sygnale WiFi, który może zostaćzakłócony przez przeszkody i odległoś ć

Urządzenie powinno być utrzymane z dala od dużych metalowych obiektów i urządzeń elektrycznych z silnym polem magnetycznym aby zapewnić dobrą
 iakoś & omunikacji.

Sygnał radiowy pomiędzy WIFI LOGGER CARD i routerem może być wzmocniony na różne sposoby:

1. Zmiana kierunku anteny.

2. Znalezienie nowej lokacji dla routera biorąc pod uwagę spadki sygnału z powodu materiałów, przez które sygnał musi przejś ć Przed zamontowaniem systemu konieczne jest rozważenie możliwych przypadków (patrz poniżej) i ocenienie poprawnej pozycji routera WiFi:

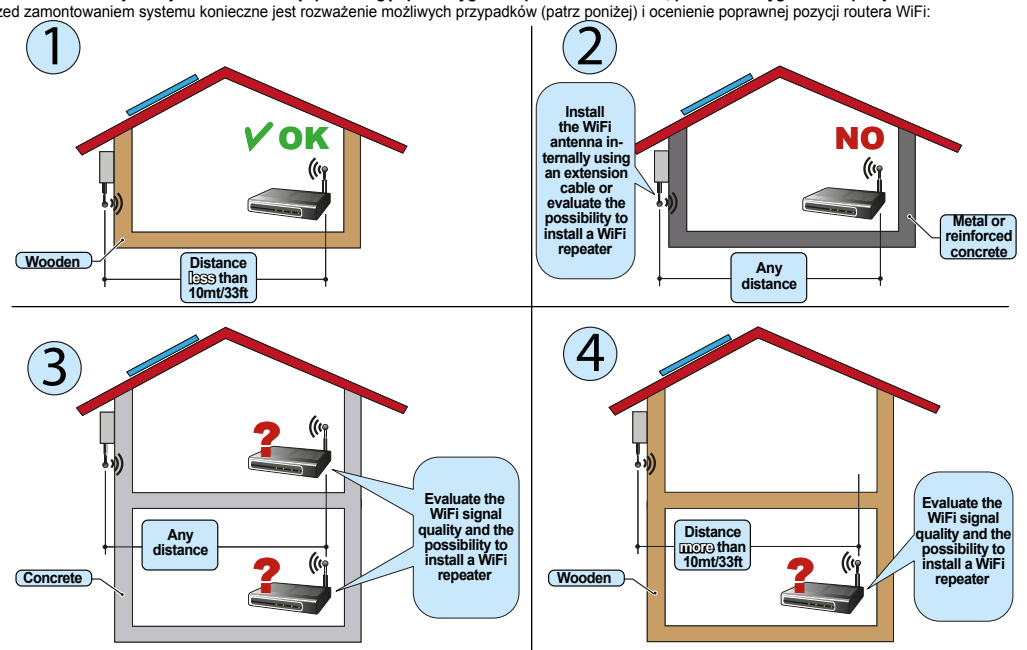

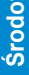

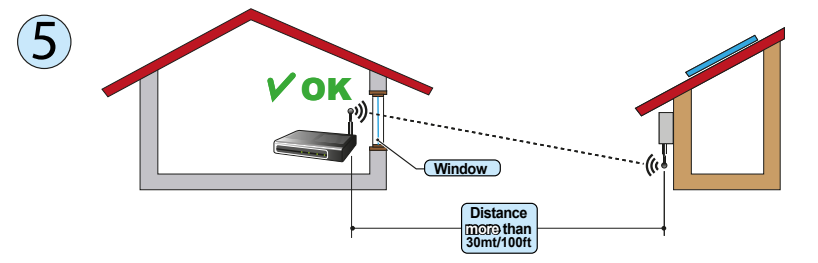

Odległości wskazane w przykładach powyżej to odległości pomiędzy WIFI LOGGER CARD i routerem.

# 🛎 Instalacja anteny

Antena musi zostać zainstalowana na zewnątrz falownika w miejscu przepustu kabla serwisowego (rozmiar M20)

Usunąć jeden z przepustów kablowych M20 falownika (używając klucza 25mm).

 Wprowadzić kabel przyłączeniowy antenty do falownika przez przeprowadzenie go przez otwór przepustu kablowego M20, uszczelkę, plastikową podkładkę oraz adapter (jeśli użyty).

 Przyłączyć złożone złącze anteny do falownika używając załączonej podkładki blokującej (momentem 5N-m). W niektórych modelach(UNO-2.0/2.5-I-OUTD i TRIO-5.8/7.5/8.5-TL-OUTD) konieczne będzie użycie zestawu adaptera z powodu większej grubości obudowy falownika. W tym przypadku, postępować następująco:
 Zainstalować uszczelke na adapter

Zainstalować uszczelkę na adapter
 Przymocować adapter do falownika używając podkładki blokującej (momentem 5N-m)
 Wprowadzić kabel przyłączeniowy antenty do falownika przez przeprowadzenie go przez otwór przepustu kablowego M20, uszczelkę, plastikową podkładkę oraz adapter
 Przyłączyć złożone złącze anteny do adaptera (momentem 5N-m).

#### Przykręcić antenę do wspornika

Używać tylko anteny typu RF Technology Corp. Model EA-79 F RP SMA, lub podobny typ z równym lub mniejszym gainem.

## VSN300 WIFI LOGGER CARD Installation

Podłączyć kabel antenowy do złącza koncentrycznego obecnego na karcie.

Podczas tego kroku zwrócić szczególną uwagę na zrównanie złącza kabla antenowego ze złączem parującym. Nie przykładać nacisku jeśli złącza nie są odpowiednio zrównane.

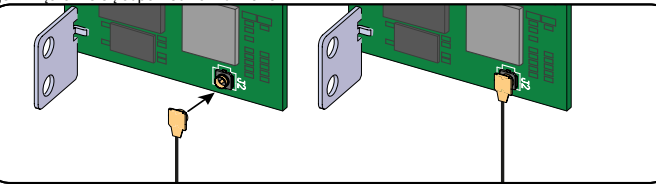

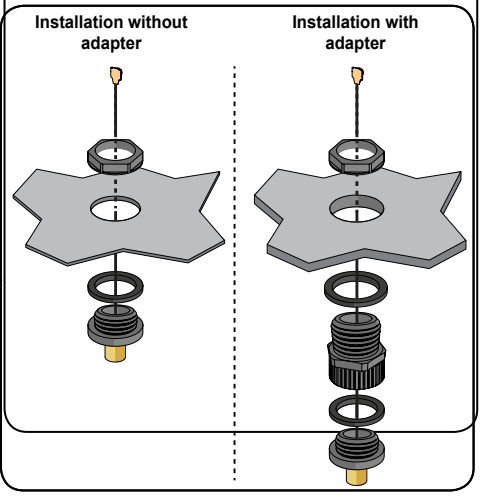

#### - Zainstaluj kartę wkładając terminale łączące w dedykowane złącze na płycie falownika. Połączenie na płycie falownika może składać się z jednego (A) lub dwóch (B) różnych złączy w zależności od modelu falownika

Podczas tej czynności upewnić się, że złącza są odpowiednio zrównane. Niezrównanie złączy może spowodować uszkodzenie karty i/lub falownika

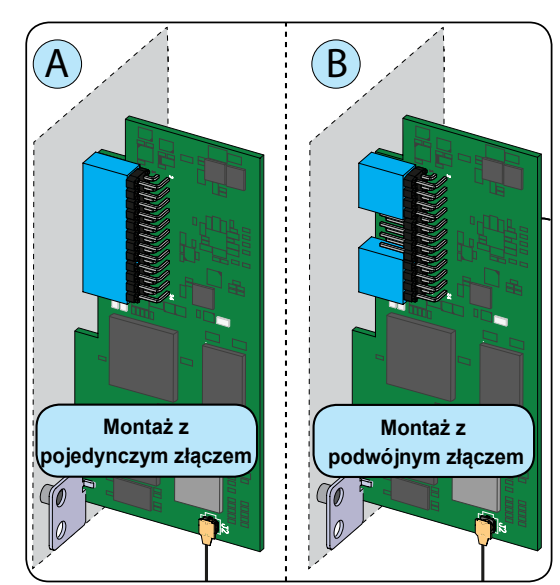

Zacieśnić śrubę blokującą aby przymocować kartę do falownika (ta śruba mocuje wspornik instalacyjny do punktu kotwicznego na falowniku) oraz

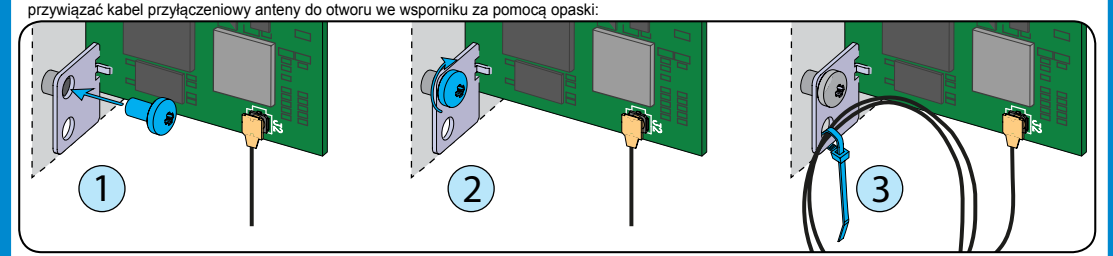

Specjalna uwaga dla instalacji falownika wyposażonego w urządzenie przeciw zwarciom łukowym: W tym typie falownika niezbędne jest zamontowanie dystansu (w zestawie) pod wspornikiem instalacyjnym.

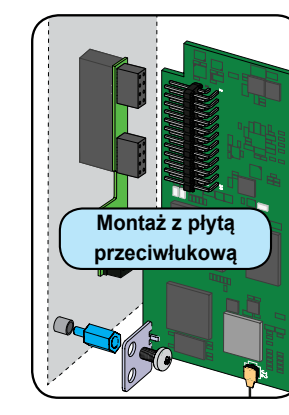

Na koniec instalacii umieścić następujace nalepki

Nalepka identyfikacyjna. Jest wymagana do zapamiętania wszystkich danych identyfikacyjnych VSN300 WIFI LOGGER CARD i powinna zostać nalepiona w dedykowanym dla niej miejscu (patrz rozdział 10).

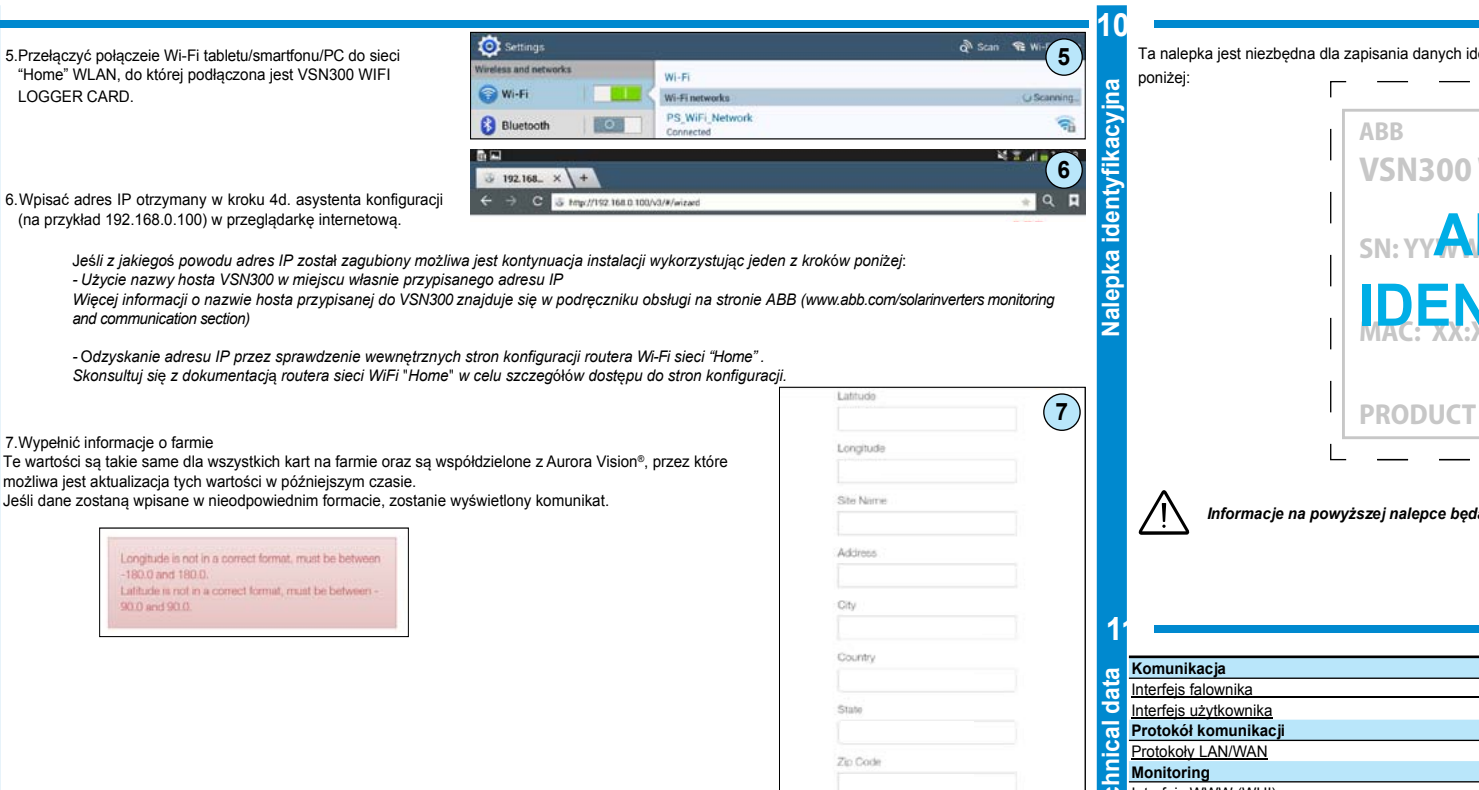

VSN300 WIFI LOGGER CARD jest wyposażona w 3 LEDy stanu, które zachowują się w nast. sposób:

| LED |   | Zachowanie LED                          | Opis                             |  |
|-----|---|-----------------------------------------|----------------------------------|--|
| D   |   | Migająca                                | Karta zasilona                   |  |
| Е   | F | Zielona i żółta mrugające razem         | Inicjalizacja partycji danych    |  |
| Е   | F | Zielona i żółta mrugające naprzemiennie | Faza uruchomieniowa              |  |
| Е   |   | Ciągła zielona                          | Podłączone do WLAN               |  |
| F   |   | Ciągła żółta                            | Udostępnianie punktu dostępu wł. |  |
| Е   | F | Zielona i żółta mrugające razem 3 razy  | Numer seryjny falownika pobrany  |  |

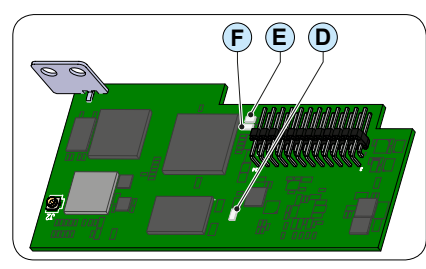

### Dostęp do VSN300 WIFI LOGGER CARD przez przeglądarkę internetową

Pierwsza konfiguracja VSN300 może również zostać przeprowadzona przy użyciu smartfonu lub tabletu przez aplikację mobilą Plant Viewer. Dostęp i monitorowanie lokalne będą dostępne tylko przy świetle słonecznym, kiedy falownik posiada zasilanie DC. 1. Włączyć falownik fizycznie przyłączając napięcia AC i DC. VSN300 WIFI LOGGER CARD automatycznie włączy się po 60 sekundach,

zachowuje się jak punkt dostępowy, wykrywalny przez tablet, smartfon lub PC.

2.Aktywować połączenie Wi-Fi w tablecie/smartfonie/PC i połączyć z siecią WLAN wytworzoną przez WIFI LOGGER CARD, ABB-SSSSS-PPP-WWYY, gdzie: SSSSSS = Numer seryjny falownika PPPP = Numer katalogowy falownika WW= Tydzień produkcji falownika

3. Wpisać domyślny adres IP 192.168.117.1 w przeglądarkę

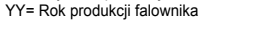

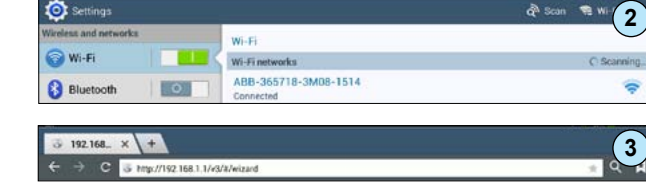

English (US)

Time Zone

malfunctioning.

Europe/Berlin GMT+01:00 Suggested Time Zone

IP Selection Mode

DHCF

SSID

Pass

ect your language

IMPORTANT NOTE: If you are using a VPN tunnel, suggested Time Zone may be incorrect. Please make sure to enter correct settings, incorrect settings may cause logger

[-73 dBm] ((Power-One\_Internal))

Back

C Scan

4. Zamieścić wszystkie informacje wymagane przez asystenta konfiguracji

4a. Wybrać język

Zach

4b. Sprawdzić poprawność strefy czasowej, lub wpisać ją ręcznie jeżeli jej brakuje

4c. VSN300 jest w stanie działać w dwóch trybach operacji:

 "AP mode" (punkt dostępu): w tym trybie dostępny jest tylko monitoring lokalny. Karta zachowuje się jak punkt dostępu tworzący bezprzewodową sieć, z którą użytkownik może połączyć się w celu monitorowania falownika/ farmy PV lokalnie przez aplikację mobilną Plant Viewer lub bezpośredni dostęp do interfejsu WWW (WUI) wbudowanego w kartę;

 "Station Mode": ten tryb jest używany do wysylania danych do chmury Aurora Vision, pozwalając na zdalny dostęp. Aby aktywować ten tryb wybierz sieć WLAN "Home" i połącz VSN300 oraz wprowadź hasło. W tym trybie mogą zostać wybranie dwie możliwości przypisywania adresu IP: DHCP lub statyczny.

Tryb "Station Mode" połączony z przypisywaniem adresu IP DHCP jest zalecany dla znacznej większości instalacji

4d. Kiedy VSN300 WIFI LOGGER CARD jest połączona z siecią "Home", adres IP przypisany do VSN300 będzie wyświetlony przez asystenta. Należy zapisać ten adres IP, gdyż będzie on użyty przy procedurze uruchamiania opisanej poniżej.

UWAGA: informujemy, że adres IP przypisany do VSN300 jest niezbędny do kontynuowania instalacji. Zaleca się zapisanie go przez kontynuacją.

Urządzenie użyte do uruchomienia VSN300 musi być połączone z siecią "Home" WLAN przed kontynuacją procesu konfiguracji opisanym w kolejnych krokach. Show password

Back Connect

Back Connect

Pease reconnect to the network: (PowerOne\_Internat)

After you've reconnected, please click on one of the
two inks below.

Click here to go to http://10.21.41.224
Click here to go to http://10.21.41.224
Click here to go to http://10.21.41.224
Click here to go to http://10.21.41.239-3M970314 local

Pease take note of these two links. These links allow
you to access the local user Interface of your WIFI
LOGGER CARD when it is connected to your WIFI
ClickGard CARD when it is connected to your WIFI

**4**a

**(4b**)

**4**c

| VSN   | 300 WIFI LOGGER CARD               |     |
|-------|------------------------------------|-----|
| SN: Y | ABBLY HERE THE                     |     |
| MAC:  | ENTIFICATION LA                    | BEI |
| PROD  | UCT KEY: XXXX - XXXX - XXXX - XXXX |     |

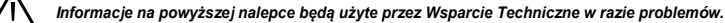

 Utworzyć dane logowania (hasło nie jest obowiązkowe) gościa Użytkownik logujący się jako gość może otworzyć i obejrzeć dane farmy. Jednakże nie będzie w stanie dokonać jakichkolwiek zmian.

 Utworzyć dane logowania (Nazwa użytkownika oraz hasło) administratora Użytkownik, który zaloguje się jako administrator może otworzyć i obejrzeć dane farmy. Dodatkowo, może dokonać zmian ustawień.

10. Koniec procedury. System jest teraz ustawiony.

Jeżeli posiadasz już konto Aurora Vision® kliknij "done" i przejdź do następnego kroku.

Jesli nie posiadasz konta Aurora Vision<sup>®</sup> zaznacz kratkę "Yes, I want to register" i kliknij na "done". Zostaniesz przekierowany do procedury rejestracji Plant Viewer.

11.Wprowadzić dane dostępu Aurora Vision®.

| You will now create a quest user. Users who log in as a                         | Monitoring lokalny                 |
|---------------------------------------------------------------------------------|------------------------------------|
| guest can open and view the contents of your site.                              | 2 Monitoring zdalny                |
| However, they will not be able to make any changes.                             | 📅 Specyfikacja rejestrowania danyo |
|                                                                                 | o Czestotliwoś ópróbkowania danych |
|                                                                                 | Lokalny zapis danych               |
| •••••                                                                           | Uaktualnianie                      |
|                                                                                 | Zaawnsowane funkcie                |
| You will now create a admin user. Users who log in as an                        | Zdalne sterowanie                  |
| admin can open and view the contents of your site.                              | Eunkcie Smart Grid                 |
| Additionally, they can make changes to your settings.                           | Zasilanie                          |
| •••••                                                                           | Zużycie energii DC                 |
|                                                                                 | Środowisko                         |
|                                                                                 | Zakres temperatury otoczenia       |
|                                                                                 | Klasa ochrony                      |
| Congratulations!                                                                | Wilgotnoś ówzględna                |
| Your system is now successfully                                                 | Dane fizyczne                      |
| Installed and configured. Please                                                | Wymiary (H x W x D)                |
| with Aurora Vision                                                              | Masa                               |
| Registering your WFI LOGGER                                                     | System mocowania                   |
| CARD with Autora Vision® you can                                                | Zgodnoś ć                          |
| remotely monitor and manage your<br>plant. You can:                             | Oznaczenie                         |
| <ul> <li>Be notified when FW updates</li> </ul>                                 | Emitowanie                         |
| for your system are available                                                   | Odpornoś ć                         |
| <ul> <li>Maximize the performances of<br/>your PV plant by detecting</li> </ul> | 1. Dostepne od wersii FW 1.8.x     |
| underperforming conditions                                                      | 2.Sprawdź dostępnoś ć              |
| <ul> <li>Be notified in case of atarms or<br/>ortical events</li> </ul>         | Uwaga. Cechy niewymienione w powyż |
| <ul> <li>Observe the status of your</li> </ul>                                  |                                    |
| system anytime                                                                  | Kontakt                            |
| Ves. I want to register.                                                        |                                    |
| Done                                                                            | www.abb.com/solarinverters         |
|                                                                                 |                                    |
| Please sign in to continue                                                      |                                    |
|                                                                                 |                                    |

lease select an account

| Interfeis WWW (WUI)                        |                                                                                                    |
|--------------------------------------------|----------------------------------------------------------------------------------------------------|
| Monitoring lokalny                         | Bezprzewodowo za posrednictwem dowolnego urządzenia WI-FIW rączącego                                 |
| Monitoring zdalny                          | Plant Portfolio Manager "Plant Viewer "/ Plant Viewer for mobile                                     |
| Specyfikacja rejestrowania danych          |                                                                                                    |
| Częstotliwoś                               | Wysoka częstotliwoś                                                                                  |
| Lokalny zapis danych                       | Pamięć danych z 30 dni bazowana na 15 min interwałach                                                |
| Uaktualnianie Zdaln                        | ie poprzez Aurora Vision® Management Platform / lokalnie za pośrednictwem zintegrowanej sieci WWW 1) |
| Zaawnsowane funkcje                        |                                                                                                    |
| Zdalne sterowanie                          | Ustawianie parametrów falownika <sup>(2)</sup> / upgrade oprogramowania <sup>(2)</sup>               |
| Funkcje Smart Grid                         | Zarządzanie energią <sup>(2)</sup>                                                                   |
| Zasilanie                                  |                                                                                                    |
| Zużycie energii DC                         | ~ 2W                                                                                                 |
| Środowisko                                 |                                                                                                    |
| Zakres temperatury otoczenia               | [-20; +85]°C                                                                                         |
| Klasa ochrony                              | IP 20                                                                                                |
| Wilgotnoś ówzględna                        | <85% bez kondensacji                                                                                 |
| Dane fizyczne                              |                                                                                                    |
| Wymiary (H x W x D)                        | 97mm x 46mm x 16mm (3.81' x 1.81' x 0.63')                                                           |
| Masa                                       | 0.06 lbs (26g)                                                                                       |
| System mocowania                           | Dedykowany slot w falowniku                                                                          |
| Zgodnoś ć                                  |                                                                                                    |
| <u>Oznaczenie</u>                          | CE / RCM / Wi-Fi Certified™                                                                          |
| Emitowanie                                 | 47 CFR FCC Part 15 Subpart C, zgodnoś ź normą EN 55022                                               |
| <u>Odpornoś</u> ć                          | EN55024                                                                                              |
| 1. Dostępne od wersji FW 1.8.x             |                                                                                                    |
| 2.Sprawdź dostępnoś ć                      |                                                                                                    |
| Uwaga. Cechy niewymienione w powyższym dok | umencie nie są dostępne w produkcie                                                                  |
| Kontakt                                    | VSN300 WIELLOGGER CARD-Quick Installation Quide EN Day D                                             |
| NUIIIaNI                                   |                                                                                                    |
| unuu ahh aam (aalarin uartara              | © Copyright 2015 APP, All Pichter Decenied                                                           |
| www.app.com/solar/fiverters                | Specifications subject to change without notice                                                      |

VSN300 WIFI LOGGER CARD

\_Hyperlink (CAN@1 Mbps + RS485@115 kBaud) / Legacy (Serial link TTL @ 19.2 KBaud) Wi-Fi Certified™ IEEE 802.11 b/g/n (2,4 GHz)

HTTPS, DHCP, NTP, SSL, SSH, XML, Modbus TCP (Sunspec)

|  | D |  |
|--|---|--|